1 Die MÖBELPILOT Suchmaschine (Search Engine)

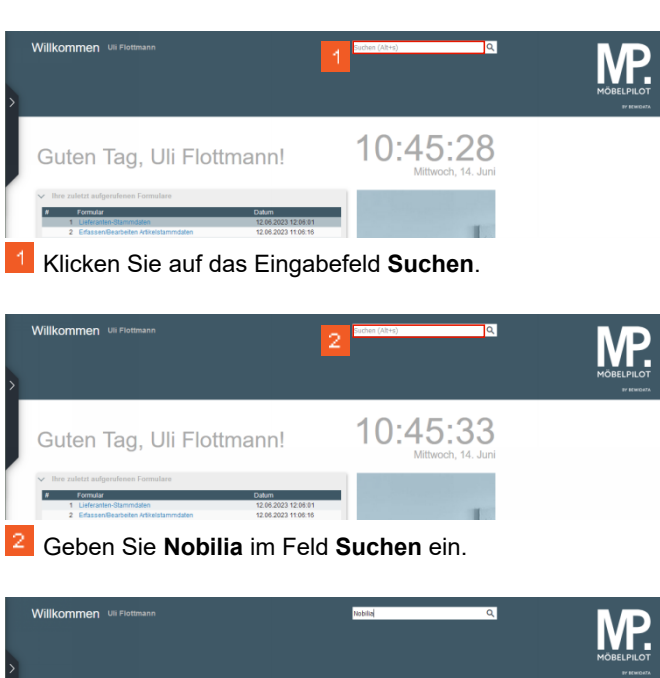

| > | Willkommen uli Pietanan                                                                                                    | kabila Q.                      |  |
|---|----------------------------------------------------------------------------------------------------|--------------------------------|--|
| J | Guten Tag, Uli Flottmann!                                                                                                    | 10:45:43<br>Mittwoch, 14. Juni |  |
|   | Ibre zuletzt aufgerufennen Formulare Formdar Formdar I Litteraiten Glammitaten 1 Ede zuste Beaufeten Afteistammitaten 12.06.2023 102.013 |                                |  |
| E | I Drücken Sie die Taste 🖽.                                                                                                    |                                |  |

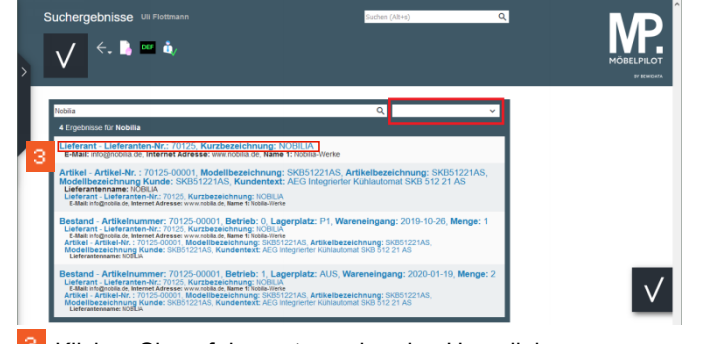

<sup>3</sup> Klicken Sie auf den entsprechenden Hyperlink.

|                      |                     | <. Q ₫          | • «          |                  | ) 🔤 🔫 (           |      |            | Ν      |
|----------------------|---------------------|-----------------|--------------|------------------|-------------------|------|------------|--------|
| V 🛅                  | l 🔋 🛤 🔫             | 🧠 🏀             | . 🔒          | a ji             |                   |      |            | MOBELP |
| Allgemein In         | formation Bankver   | bind. u. FiBu K | alkulation   | Prüfung          |                   |      |            |        |
| Lieferanten          | Nr.                 |                 | 70125        |                  |                   |      |            |        |
|                      | offene Lieferanten- | offene KV r     | nit Position | en des           | alle Lieferanten- | Neu  | en Auffrag |        |
| Anzahl<br>Positionen | 0                   |                 | 4            |                  | 0                 | anie | gen        |        |
| >                    |                     |                 |              |                  |                   |      |            |        |
| ZR-Nummer            |                     |                 |              | 02832            |                   |      | ۹. 🛙       |        |
| > Anschrift          |                     |                 |              |                  |                   |      |            |        |
| Anrede               |                     |                 |              | 8 - Firma        |                   |      | ~          |        |
| Name 1               |                     |                 |              | Nobilia-Werke    |                   |      |            |        |
| Name 2               |                     |                 |              | J. Stickling Gmb | H & Co. KG        |      |            |        |
| Name 3               |                     |                 |              |                  |                   |      |            |        |
| Kurzbezeichnun       | g                   |                 |              | NOBILIA          |                   |      | Q          |        |
| Strasse              |                     |                 |              | Waldstrasse 53   | -57               |      |            |        |
| Postfach             |                     |                 |              | Postfach 1255    |                   |      |            |        |
| PLZ (Strasse)        | 334                 | 15              | ۹            | Ortsbezeichnu    | ng                | Verl |            | _      |
|                      | 224                 |                 |              | Ortetail         |                   |      |            |        |
| PLZ (Postfach)       | 3.34                | 11              |              | OUBIEN           |                   |      |            |        |

2 Suche im Formular

## 2.1 "Suchfeld" Lieferanten-Nr.

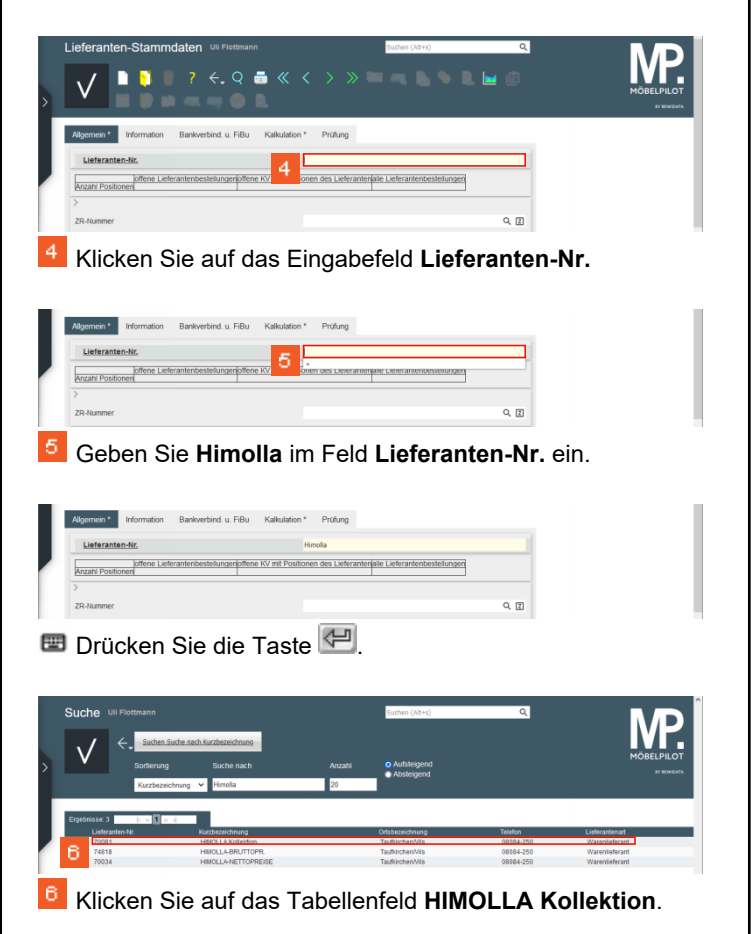

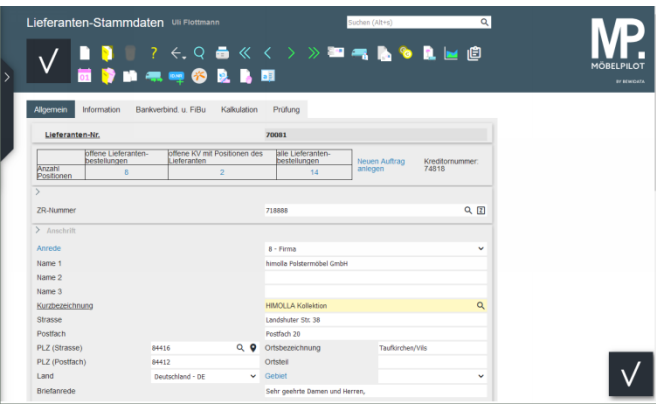

2.2 "Suchfeld" Kurzbezeichnung